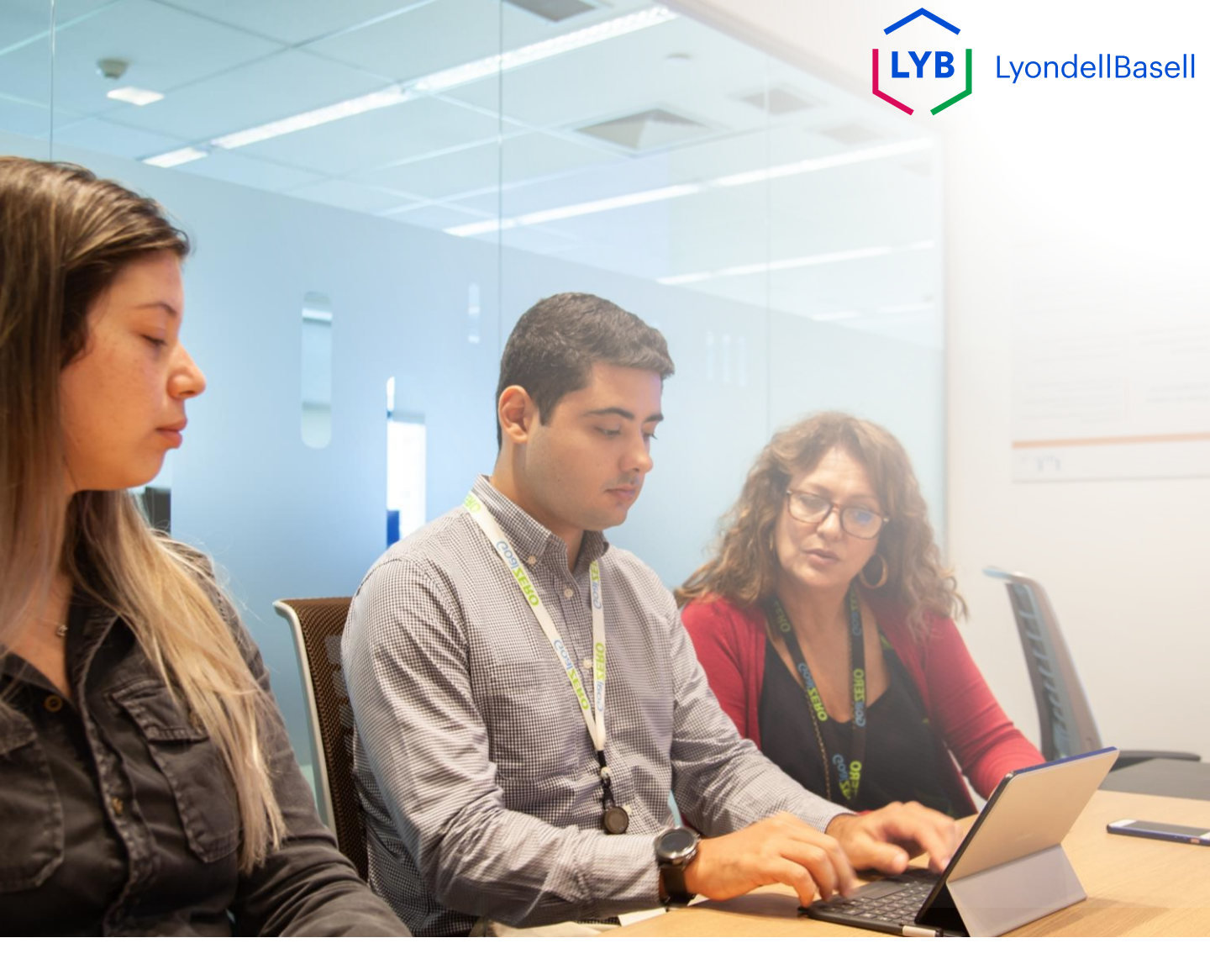

# Questionario di qualificazione dei fornitori di Ariba SLP Aiuto al lavoro

Pubblicato: Ottobre 2023 Proprietario: Team Source-to-Pay di LyondellBasell

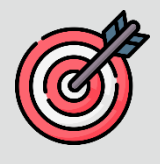

#### Scopo

Lo scopo di questo aiuto al lavoro è quello di fornire una guida passopasso su come qualificarsi con Ariba SLP attraverso l'invio del **Questionario di Qualificazione.** 

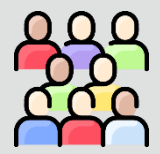

### Pubblico di riferimento

Questo aiuto al lavoro è per 3<sup>rd</sup> Fornitori di LyondellBasell.

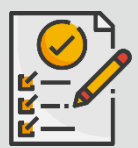

#### Indice dei contenuti

Navigare nel manuale selezionando la sezione appropriata:

Invia il questionario di qualificazione

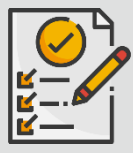

#### Prerequisito

Prima di consultare questo aiuto al lavoro, consultate quanto segue:

- Sito del fornitore di LyondellBasell
- Questionario di registrazione dei fornitori Ariba SLP Aiuto al lavoro

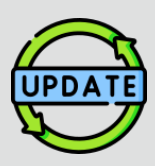

Questo aiuto al lavoro è stato pubblicato originariamente nel luglio 2023. Questo aiuto al lavoro è stato aggiornato l'ultima volta

nell'ottobre 2023.

#### Dettagli dell'aggiornamento della Guida al lavoro dell'ottobre 2023

#### Invia il questionario di qualificazione

• I passi da 1 a 11 sono stati aggiornati con nuove schermate, che evidenziano i miglioramenti dell'interfaccia utente.

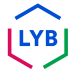

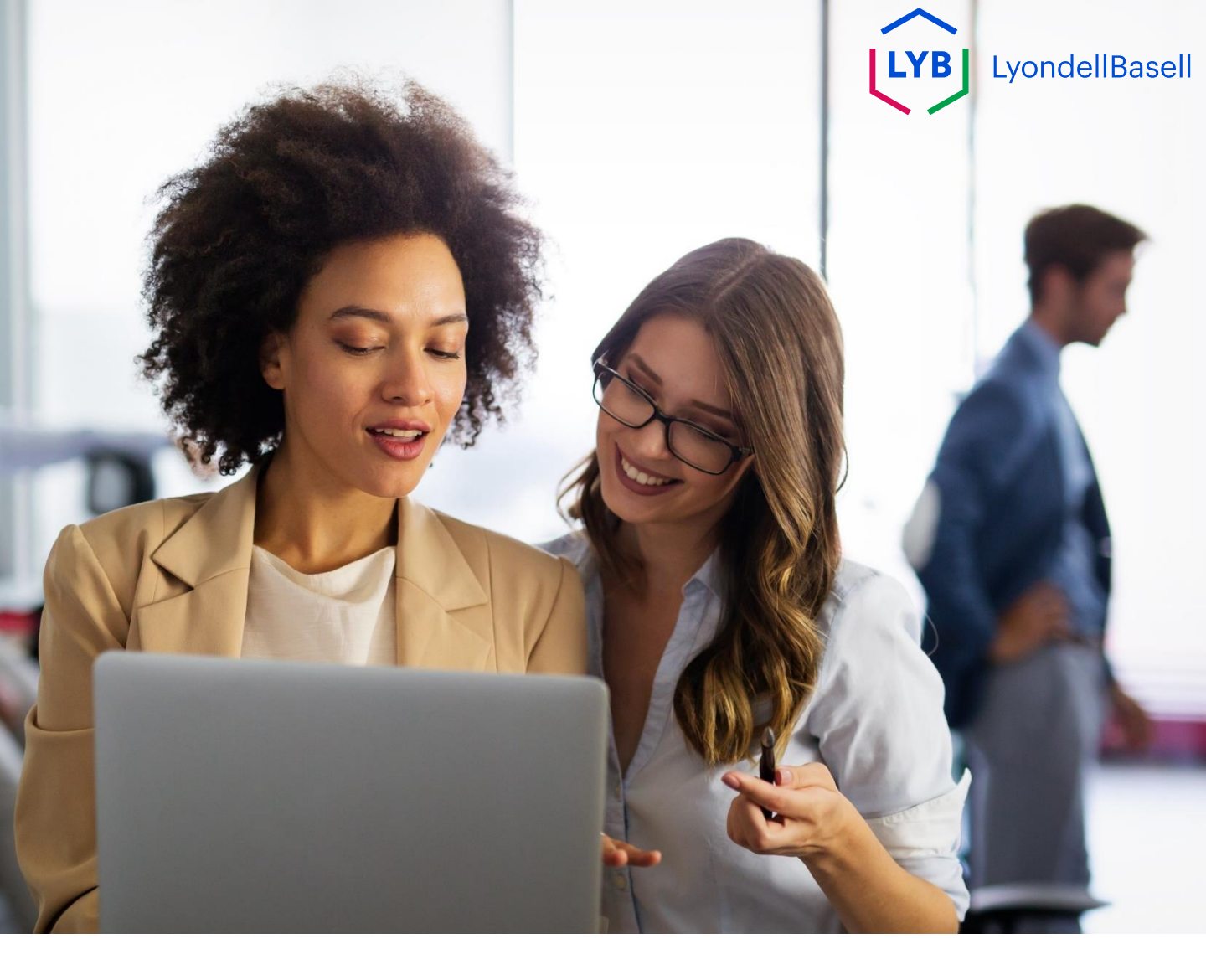

# Invia il questionario di qualificazione

I seguenti passi sono per 3<sup>rd</sup> Fornitori di LyondellBasell di parte

Nota: selezionare l'icona del suggerimento i dello strumento accanto ai campi del questionario di qualificazione per ottenere ulteriori informazioni pertinenti.

### Invia il questionario di qualificazione

Se si è idonei a ricevere lo status di qualificato con LyondellBasell, si riceverà una notifica via e-mail da un indirizzo e-mail "ariba.com". Fare clic sul **link** contenuto nell'e-mail di invito per iniziare il **questionario di qualificazione**.

| Test Supplier Requester 01 from LyondellBasell - TEST invites you to p      | articipate in this process: Supplier Qualification                                                                                                    |   |         |              |                                    |
|-----------------------------------------------------------------------------|----------------------------------------------------------------------------------------------------|---|---------|--------------|------------------------------------|
| Ariba Administrator <no-reply@ansmtp.ariba.com></no-reply@ansmtp.ariba.com> |                                                                                                    | 0 | ← Reply | ≪  Reply All | → Forward<br>Sun 9/24/2023 5:34 PM |
|                                                                             | lyondellbasell                                                                                                    |   |         |              |                                    |
|                                                                             | Hello<br>Please fill out the listed questionnaires and return them by the specified<br>dates.<br>These questionnaires are necessary to complete the Supplier Qualification |   |         |              |                                    |
|                                                                             | process. Thank you for taking the time to respond to each one. Process Overview Process: Qualification Category: Raw Materials Region: United States of America            |   |         |              |                                    |
|                                                                             | Business unit:<br>Material: Not applicable<br>Process owner: Tost Supplier Requester 01<br>Message:<br>Ouestionate Overview                                                |   |         |              |                                    |
|                                                                             | Aware Assigned To Respond By<br>Aware Assigned To Respond By<br>Awarenals Daily Wood October 1, 2023 at 3:34 PM                                                            |   |         |              |                                    |
|                                                                             | Best Regards,<br>SAP Ariba team                                                                                                    |   |         |              |                                    |

Nota: controllare la **cartella Posta indesiderata/spam**, poiché l'e-mail di Ariba SLP è automatica e potrebbe essere contrassegnata come indesiderata. È possibile aggiungere l'indirizzo e-mail di Ariba SLP ai propri contatti per consentire l'invio di future comunicazioni direttamente alla propria casella di posta.

### Qualificazione dei fornitori

### Invia il questionario di qualificazione

Il link dell'e-mail vi indirizzerà al Questionario di qualificazione. Selezionate le opzioni appropriate nella sezione **Sistema di qualità**.

| Ariba Sourcir                     | ng                                                                                                    | Company Settings • Feedback Help • |
|-----------------------------------|----------------------------------------------------------------------------------------------------|------------------------------------|
| Go back to LyondellBasell - TEST  | Dashboard                                                                                                    | Desktop File Sync                  |
| Console                           | Doc4226637901 - Raw Materials                                                                                         | G days 23:53:03                    |
| Event Messages<br>Event Details   | All Content                                                                                                    |                                    |
| Response History<br>Response Team | Name 1                                                                                                    |                                    |
|                                   | ▼ 1 Quality System                                                                                                    |                                    |
| ▼ Event Contents                  | 1.1 Does your Company have a certified Quality System?                                                                | * Yes 🗸                            |
| All Content                       | 1.2 Is your organization ISO 9001 certified?                                                                          | * Yes 🗸 Details                    |
| 1 Quality System                  | 1.3 Are you certified with NACD (National Association of Chemical Distributors)?                                      | * No v                             |
| 2 Responsible Care                | 1.4. Are you an automotive company?                                                                                   | * No V                             |
| (1363)                            | 1.6 Current TRIR Rating                                                                                               |                                    |
| 6 Sustainability                  | ▼ 2 Responsible Care (HSES)                                                                                           |                                    |
|                                   | 2.1 Is your organization Responsible Care certified?                                                                  | * No v                             |
|                                   | 2.2 Is your organization Responsible Distribution certified?                                                          | * Yes V                            |
|                                   | 2.3 Is your organization ChemStewards certified?                                                                      | * No v                             |
|                                   | ▼ 6 Sustainability                                                                                                    |                                    |
|                                   | 6.1 Do you have a valid sustainability on site audit report (for example TfS, Smeta, SQAS) or ISO14001 certification? | * Yes 🗸                            |
|                                   | (*) indicates a required field                                                                                        |                                    |
|                                   | Submit Entire Response Save draft Compose Message Excel Import                                                        |                                    |

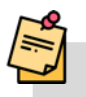

2

Nota: le domande di questa sezione possono variare in base alla categoria di qualificazione.

Fare clic su **Dettagli** per inserire i dettagli della certificazione ISO 9001 (se è stato selezionato **S**ì).

| Ariba Sourcir                                       | g                                                                                                    | Company Settings • | Feedback Help <del>v</del> |
|-----------------------------------------------------|----------------------------------------------------------------------------------------------------|--------------------|----------------------------|
| Go back to LyondellBasell - TEST                    | Dashboard                                                                                                    | Desktop (          | ile Sync                   |
| Console                                             | Doc4226637901 - Raw Materials                                                                                         |                    | G days 23:53:03            |
| Event Messages<br>Event Details<br>Response History | All Content                                                                                                    |                    | Π                          |
| Response Team                                       | Name 1                                                                                                    |                    |                            |
|                                                     | ▼ 1 Quality System                                                                                                    |                    |                            |
| ▼ Event Contents                                    | 1.1 Does your Company have a certified Quality System?                                                                | * <u>Yes</u> ∽ 3   |                            |
| All Content                                         | 1.2 Is your organization ISO 9001 certified?                                                                          | * Yes 🗸 Details    |                            |
| 1 Quality System                                    | 1.3 Are you certified with NACD (National Association of Chemical Distributors)?                                      | * No ~             |                            |
| 2 Responsible Care                                  | 1.4 Are you an automotive company?                                                                                    | • No 🗸             |                            |
| (naca)                                              | 1.6 Current TRIR Rating                                                                                               |                    |                            |
| 6 Sustainability                                    | ▼ 2 Responsible Care (HSE5)                                                                                           |                    |                            |
|                                                     | 2.1 Is your organization Responsible Care certified?                                                                  | * No ~             |                            |
|                                                     | 2.2 Is your organization Responsible Distribution certified?                                                          | * Yes 🗸            |                            |
|                                                     | 2.3 Is your organization ChemStewards certified?                                                                      | * No 🗸             |                            |
|                                                     | ▼ 6 Sustainability                                                                                                    |                    |                            |
|                                                     | 6.1 Do you have a valid sustainability on site audit report (for example Tfs. Smeta, SQAS) or ISO14001 certification? | * Yes 🗸            |                            |
|                                                     | (*) indicates a required field                                                                                        |                    |                            |
|                                                     | Submit Entire Response Save draft Compose Message Excel Import                                                        |                    |                            |

### Qualificazione dei fornitori

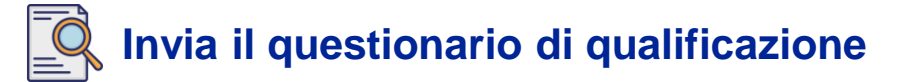

| Immettere i dettagli appropriati nella finestra a comparsa. F | -<br>are clic su |
|---------------------------------------------------------------|------------------|
| OK.                                                           |                  |

| Ariba Sourcii                    |                                                                           |                                   |                                                  |              | Company Settings + | Feedback Help <del>v</del> |
|----------------------------------|---------------------------------------------------------------------------|-----------------------------------|--------------------------------------------------|--------------|--------------------|----------------------------|
| Go back to LyondeliBaseli - TEST | Dashboard                                                                 |                                   |                                                  |              | Desktop File Syn   | ¢::                        |
| Console                          | 🗐 Doc4226637901 - Raw Materials                                           |                                   |                                                  |              | C                  | 6 days 23:49:59            |
| Event Messages<br>Event Details  | All Content                                                               | 1.2 Is your organization          | on ISO 9001 certified?                           |              |                    | m                          |
| Response Team                    | Name 1                                                                    | Enter details for Certificate. Er | nter the location of a file to add as an Attache | 4 for a More |                    |                            |
|                                  | ▼ 1 Quality System                                                        | Certificate Type:                 | ISO 9001                                         | <b>T</b>     |                    |                            |
|                                  | 1.1 Does your Company have a certified Quality Syste                      | Issuer:*                          | * Example                                        |              | * Yes 🗸            |                            |
| All Content                      | 1.2 Is your organization ISO 9001 certified?                              | Year of Publication: *            | 2023                                             |              | * Yes 🗸 Details    |                            |
| 1 Quality System                 | 1.3 Are you certified with NACD (National Association                     | Certificate Number:*              | 1234                                             |              | * No ~             |                            |
| , Responsible Care               | 1.4 Are you an automotive company?                                        | Certificate Location: *           | Example                                          |              | * No ~             |                            |
| * (HSES)                         | 1.6 Current TRIR Rating                                                   | Effective Date:                   | Sun, 1 Jan, 2023                                 |              |                    |                            |
| 6 Sustainability                 | ▼ 2 Responsible Care (HSE5)                                               | Expiration Date: *                | Thu, 1 Jan, 2026                                 |              |                    |                            |
|                                  | 2.1 Is your organization Responsible Care certified?                      | Attachment: *                     | Choose File No file chosen                       |              | * No ~             |                            |
|                                  | 2.2 Is your organization Responsible Distribution certil                  |                                   | Or drop file here                                | 3            | * Ves v            |                            |
|                                  | 2.3 Is your organization ChemStewards certified?                          |                                   | Description                                      |              | * No v             |                            |
|                                  | 🔻 🛭 Sustainability                                                        |                                   |                                                  |              |                    |                            |
|                                  | 6.1 Do you have a valid sustainability on site audit rep                  |                                   |                                                  |              | * Yes v            |                            |
|                                  | (*) indicates a require                                                   |                                   |                                                  |              |                    |                            |
|                                  | Submit Entire Response Save draft                                         |                                   | OH                                               | Cancel       |                    |                            |
| Daty Wood genergieCL-daty w      | ones and an overlap in the second 24 Sec 2022 2 30 12 Mar. Example: SUPP) | AN1110745604ET                    |                                                  |              |                    |                            |

Nota: **ISO 9001** è lo standard internazionale che dimostra la capacità di fornire costantemente beni e servizi che soddisfano i requisiti dei clienti e delle normative.

Fare clic su Scegli file per allegare il certificato ISO 9001.

| Ariba Sourcii                    | ng                                                              |                                                                                                    | 🗰 Company Settings 🕶 | Feedback Help <del>v</del> |
|----------------------------------|-----------------------------------------------------------------|----------------------------------------------------------------------------------------------------|----------------------|----------------------------|
| Go back to LyondellBasell - TEST | T Dashboard                                                     |                                                                                                    | Desktop File Sync    | 8                          |
| Console                          | Doc4226637901 - Raw Materials                                   |                                                                                                    | e                    | 6 days 23:49:59            |
| Event Messages<br>Event Details  | All Content                                                     | 1.2 Is your organization ISO 9001 certified?                                                              |                      | m                          |
| Response Team                    | Name 1                                                          | Enter details for Certificate. Enter the location of a file to add as an Attachment. To search for a More |                      |                            |
|                                  | ▼ 1 Quality System                                              | Certificate Type: ISO 9001                                                                                |                      |                            |
|                                  | 1.1 Does your Company have a certified Quality Syste            | Issuer: * Example                                                                                         | * Yes 🗸              |                            |
| All Content                      | 1.2 Is your organization ISO 9001 certified?                    | Year of Publication: * 2023                                                                               | * Yes 🗸 Details      |                            |
| I Quality System                 | 1.3 Are you certified with %ACD (National Association           | Certificate Number: * 1234                                                                                | * 110 ~              |                            |
| , Responsible Care               | 1.4 Are you an automotive company?                              | Certificate Location: * Example                                                                           | * No ~               |                            |
| (HSES)                           | 1.6 Current TRIR Rating                                         | Effective Date: * Sun, 1 Jan, 2                                                                           |                      |                            |
| 6 Sustainability                 | Z Responsible Care (HSE5)                                       | Expiration Date:* Thu, 1 Jan, 5                                                                           |                      |                            |
|                                  | 2.1 Is your organization Responsible Care certified?            | Attachment * Choose File It prive chosen                                                                  | * No 🗸               |                            |
|                                  | 2.2 Is your organization Responsible Distribution certil        | Or drop file here                                                                                         | * Yes 🗸              |                            |
|                                  | 2.3 Is your organization ChernStewards certified?               | Description                                                                                               | * No 🗸               |                            |
|                                  | 🔻 6 Sustainability                                              |                                                                                                    |                      |                            |
|                                  | 6.1. Do you have a valid sustainability on site audit rep       |                                                                                                    | * Yes 🗸              |                            |
|                                  | (*) indicates a require                                         |                                                                                                    |                      |                            |
|                                  | Submit Entire Response Save draft                               | OK Cancel                                                                                                 |                      |                            |
| Date Wood graampieOL-Gatem       | noo galaan muu kana kana 24 Sep (1973 2013 997 Exter) (ESUPP) g | # Arctitle7 #260(#6.1                                                                                     |                      |                            |

5

### Invia il questionario di qualificazione

6

Selezionare il file appropriato dalla cartella e allegarlo.

| 😨 Open X                                                                                                    |                                                                                                  | Company Settings • Feedback Help • |
|----------------------------------------------------------------------------------------------------|--------------------------------------------------------------------------------------------------|------------------------------------|
| ← → ~ ↑ <sup>▶</sup> " ~ ~ C                                                                                  |                                                                                                  | Desktop File Sync                  |
| Organize 🕶 New folder 📃 💌 🔲 🥹                                                                                 |                                                                                                  | Time remaining                     |
| >  Name Status                                                                                                |                                                                                                  | 0 days 23.45.48                    |
|                                                                                                    | our organization ISO 9001 certified?                                                             | _                                  |
| 🛓 Downloads 🖈 💽 ISO 9001 Example 📀                                                                            | ails for Certificate. Enter the location of a file to add as an Attachment. To search for a More |                                    |
| Documents *                                                                                                   | Certificate Type: ISO 9001                                                                       |                                    |
| Pictures *                                                                                                    | Issuer: * Example                                                                                | * Yes V                            |
| Videos #                                                                                                    | Year of Publication: * 2023                                                                      | * Yes V Details                    |
|                                                                                                    | Certificate Number: * 1234                                                                       | * No V                             |
| > 💭 This PC                                                                                                   | Certificate Location: * Example                                                                  | * No v                             |
| File name: ISO 9001 Example                                                                                   | Effective Date: * Sun, 1 Jan, 2023                                                               |                                    |
| Open Cancel                                                                                                   | Expiration Date: * Thu, 1 Jan, 2026                                                              |                                    |
| 2.1 Is your organization Responsible Care certified?                                                          | Attachment: * Choose File No file chosen                                                         | * No v                             |
| 2.2 Is your organization Responsible Distribution certit                                                      | Or drop file here                                                                                | * Yes V                            |
| 2.3 Is your organization ChemStewards certified?                                                              | Description                                                                                      | * No v                             |
| ▼ 6 Sustainability                                                                                            |                                                                                                  |                                    |
| 6.1 Do you have a valid sustainability on site audit rep                                                      |                                                                                                  | * Yes V                            |
| (*) indicates a require                                                                                       |                                                                                                  |                                    |
| Submit Entire Response                                                                                        |                                                                                                  |                                    |
| Source Response Save trait                                                                                    | OK Cancel                                                                                        |                                    |
| Park-Hand (second off, dokument/Research an early last vices of the 2010 3-30-10 fbs - EV 1101 E 01000 100 at | NINIO74COVO 7                                                                                    |                                    |

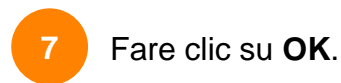

| Ariba Sourci                      | ng                                                       |                                   |                             |                     |                         |       |      | Company Settings + | Feedback Help <del>v</del>          |
|-----------------------------------|----------------------------------------------------------|-----------------------------------|-----------------------------|---------------------|-------------------------|-------|------|--------------------|-------------------------------------|
| Go back to LyondellBasell - TEST  | Dashboard                                                |                                   |                             |                     |                         |       |      | Desktop F          | ile Sync                            |
| Console                           | Doc4226637901 - Raw Materials                            |                                   |                             |                     |                         |       |      |                    | C Time remaining<br>6 days 23:44:49 |
| Event Messages<br>Event Details   | All Content                                              | 1.2 Is your organization          | on ISO 9001 cert            | ified?              |                         |       |      |                    | m                                   |
| Response History<br>Response Team | Name 1                                                   | Enter details for Certificate. En | iter the location of a file | e to add as an Atta | chment. To search for a | lore. |      |                    |                                     |
|                                   | ▼ 1 Quality System                                       | Certificate Type:                 | ISO 9001                    |                     |                         |       |      |                    |                                     |
| ▼ Event Contents                  | 1.1 Does your Company have a certified Quality Syste     | Issuer; *                         | Example                     |                     |                         | • w   | н v  |                    |                                     |
| All Content                       | 1.2 Is your organization 150 9001 certified?             | Year of Publication: *            | 2023                        |                     |                         | 1 1   | 15 V | Details            |                                     |
| 1 Quality System                  | 1.3 Are you certified with NACD (National Association    | Certificate Number:               | 1234                        |                     |                         | *     | • •  |                    |                                     |
| _ Responsible Care                | 1.4. Are you an automotive company?                      | Certificate Location:             | Example                     |                     |                         | *     | 0 Y  |                    |                                     |
|                                   | 1.6 Current TRIR Rating                                  | Effective Date: *                 | Sun, 1 Jan, 2023            |                     |                         |       |      |                    |                                     |
| 6 Sustainability                  | ▼ 2 Responsible Care (HSES)                              | Expiration Date:                  | Thu, 1 Jan. 2026            |                     |                         |       |      |                    |                                     |
|                                   | 2.1 Is your organization Responsible Care certified?     | Attachment: *                     | Choose File ISO 9003        | 1 Example.pdf       |                         | 1 (N  | •    |                    |                                     |
|                                   | 2.2 Is your organization Responsible Distribution certif |                                   | Or drop file here           |                     | ]                       |       | s v  |                    |                                     |
|                                   | 2.3 Is your organization ChemStewards certified?         |                                   | Description                 |                     |                         | * N   | • •  |                    |                                     |
|                                   | ▼ 6 Sustainability                                       |                                   | Description.                |                     |                         |       |      |                    |                                     |
|                                   | 6.1 Do you have a valid sustainability on site audit rep |                                   |                             |                     |                         | * *   | is v |                    |                                     |
|                                   | (*) indicates a require                                  |                                   |                             |                     |                         |       |      |                    |                                     |
|                                   | Submit Entire Response Save draft                        |                                   |                             | -4                  | OK Cancel               |       |      |                    |                                     |
|                                   |                                                          |                                   |                             |                     |                         |       |      |                    |                                     |

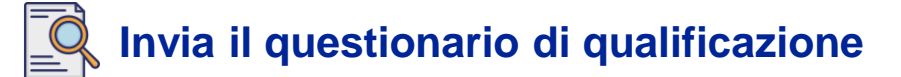

|   | c |    |   |
|---|---|----|---|
|   | 2 | κ. |   |
|   | - |    |   |
|   |   |    |   |
| × |   |    | ~ |

Selezionare le opzioni appropriate nella sezione **Responsible Care** (HSES).

| Ariba Sourcir                                       | Ig                                                                                                    | Company Settings 🕶 | Feedback Help 🕶 |
|-----------------------------------------------------|----------------------------------------------------------------------------------------------------|--------------------|-----------------|
| Go back to LyondellBasell - TEST                    | Deshboard                                                                                                    | Desktop            | File Sync       |
| Console                                             | Doc4226637901 - Raw Materials                                                                                         |                    | G days 23:53:03 |
| Event Messages<br>Event Details<br>Recourse History | All Content                                                                                                    |                    | Π               |
| Response Team                                       | Name †                                                                                                    |                    |                 |
|                                                     | ▼ 1 Quality System                                                                                                    |                    |                 |
| ▼ Event Contents                                    | 1.1 Does your Company have a certified Quality System?                                                                | * Yes 🗸            |                 |
| All Content                                         | 1.2 Is your organization ISO 9001 certified?                                                                          | * Yes 🗸 Details    |                 |
| 1 Quality System                                    | 1.3 Are you certified with NACD (National Association of Chemical Distributors)?                                      | * No ~             |                 |
| 2 Responsible Care                                  | 1.4 Are you an automotive company?                                                                                    | * No v             |                 |
| (1323)                                              | 1.6 Current TRIR Rating                                                                                               | 8                  |                 |
| 6 Sustainability                                    | ▼ 2 Responsible Care (HSES)                                                                                           |                    |                 |
|                                                     | 2.1 Is your organization Responsible Care certified?                                                                  | * No v             |                 |
|                                                     | 2.2 Is your organization Responsible Distribution certified?                                                          | * Yes 🗸            |                 |
|                                                     | 2.3 Is your organization ChemStewards certified?                                                                      | * No 🗸             |                 |
|                                                     | ▼ 6 Sustainability                                                                                                    |                    |                 |
|                                                     | 6.1 Do you have a valid sustainability on site audit report (for example TfS, Smeta, SQAS) or ISO14001 certification? | * Yes 🗸            |                 |
|                                                     | (*) indicates a required field                                                                                        |                    |                 |
| ~                                                   | Submit Entre Response Save draft Compose Message Excel Import                                                         |                    |                 |

- Responsible Care: un'iniziativa globale dell'industria chimica per migliorare la salute, la sicurezza e le prestazioni ambientali.
- Distribuzione responsabile: un impegno al miglioramento continuo delle prestazioni in ogni fase dello stoccaggio, della manipolazione, del trasporto e dello smaltimento dei prodotti chimici.
- **ChemStewards**: un impegno per l'ambiente, la salute, la sicurezza e la protezione dei clienti, dei dipendenti e della comunità.
- Nota: a seconda delle selezioni effettuate nella sezione Responsible Care, potrebbero essere poste ulteriori domande.
- 9

#### Selezionare le opzioni appropriate nella sezione Sostenibilità.

| Ariba Sourcir                    | g                                                                                                    | 🗰 Company Settings 🕶 Feedback Help 🕶 |
|----------------------------------|----------------------------------------------------------------------------------------------------|--------------------------------------|
| Go back to LyondellBasell - TEST | Dashboard                                                                                                    | Desktop File Sync                    |
| Console                          | Doc4226637901 - Raw Materials                                                                                         | G days 23:53:03                      |
| Event Messages<br>Event Details  | All Content                                                                                                    | =                                    |
| Response Team                    | Name 1                                                                                                    |                                      |
|                                  | ▼ 1 Quality System                                                                                                    |                                      |
| ▼ Event Contents                 | 1.1. Does your Company have a certified Quality System?                                                               | * Yes V                              |
| All Content                      | 1.2 Is your organization ISO 9001 certified?                                                                          | * Yes V Details                      |
| 1 Quality System                 | 1.3 Are you certified with NACD (National Association of Chemical Distributors)?                                      | * No ~                               |
| 2 Responsible Care               | 1.4. Are you an automotive company?                                                                                   | * No ~                               |
| (HSES)                           | 1.6 Current TRIR Rating                                                                                               |                                      |
| 6 Sustainability                 | ▼ 2 Responsible Care (HSES)                                                                                           |                                      |
|                                  | 2.1 Is your organization Responsible Care certified?                                                                  | * No ~                               |
|                                  | 2.2 Is your organization Responsible Distribution certified?                                                          | * Yes 🗸                              |
|                                  | 2.3 Is your organization ChemStewards certified?                                                                      | * No Q                               |
|                                  | ▼ 6 Sustainability                                                                                                    |                                      |
|                                  | 6.1 Do you have a valid sustainability on site audit report (for example TFs, Smeta, SQAS) or ISO14001 certification? | * Yes 🗸                              |
|                                  | (*) indicates a required field                                                                                        |                                      |
|                                  | Submit Entire Response Save draft Compose Message Excel Import                                                        |                                      |

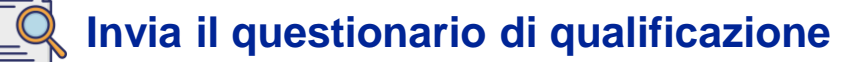

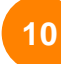

#### Inviare l'intera risposta.

| Ariba Sourcir                                       | g                                                                                                    | Company Settings • | Feedback Help 🗸 |
|-----------------------------------------------------|----------------------------------------------------------------------------------------------------|--------------------|-----------------|
| Go back to LyondellBasell - TEST                    | Dashboard                                                                                                    | Desktop F          | le Sync         |
| Console                                             | Doc4226637901 - Raw Materials                                                                                         |                    | G days 23:53:03 |
| Event Messages<br>Event Details<br>Response History | All Content                                                                                                    |                    |                 |
| Response Team                                       | Name 1                                                                                                    |                    |                 |
|                                                     | ▼ 1 Quality System                                                                                                    |                    |                 |
| ▼ Event Contents                                    | 1.1 Does your Company have a certified Quality System?                                                                | * Yes 🗸            |                 |
| All Content                                         | 1.2 Is your organization ISO 9001 certified?                                                                          | * Yes 🗸 Details    |                 |
| 1 Quality System                                    | 1.3 Are you certified with NACD (National Association of Chemical Distributors)?                                      | * No v             |                 |
| 2 Responsible Care                                  | 1.4 Are you an automotive company?                                                                                    | * No v             |                 |
| (HOED)                                              | 1.6 Current TRIR Rating                                                                                               |                    |                 |
| 6 Sustainability                                    | ▼ 2 Responsible Care (HSES)                                                                                           |                    |                 |
|                                                     | 2.1 Is your organization Responsible Care certified?                                                                  | * No v             |                 |
|                                                     | 2.2 Is your organization Responsible Distribution certified?                                                          | * Yes V            |                 |
|                                                     | 2.3 Is your organization ChemStewards certified?                                                                      | * No v             |                 |
|                                                     | ▼ 6 Sustainability                                                                                                    |                    |                 |
|                                                     | 6.1 Do you have a valid sustainability on site audit report (for example TfS, Smeta, SQAS) or ISO14001 certification? | * Yes v            |                 |
| - 1                                                 | (*) indicates a required field                                                                                        |                    |                 |
|                                                     | Submit Entire Response Save draft Compose Message Excel Import                                                        |                    |                 |

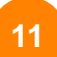

Fare clic su **OK** nel riquadro a comparsa.

| Ariba Sourcir                                                        | g                                                                                                    | Company Settings • | Feedback Help <del>v</del> |
|----------------------------------------------------------------------|----------------------------------------------------------------------------------------------------|--------------------|----------------------------|
| Go back to LyondellBasell - TEST Dashboard                           |                                                                                                    |                    | Sync                       |
| Console                                                              | E Doc4226637901 - Raw Materials                                                                                       |                    | G days 23:42:05            |
| Event Messages<br>Event Details<br>Response History<br>Response Team | All Content                                                                                                    |                    |                            |
|                                                                      | Name †                                                                                                    |                    |                            |
|                                                                      | ▼ 1 Quality System                                                                                                    |                    |                            |
| ▼ Event Contents                                                     | 1.1 Does your Company have a certified Quality System?                                                                | * Yes 🗸            |                            |
| All Content                                                          | 1.2 Is your organization ISO 9001 certified?                                                                          | * Yes 🗸 Details    |                            |
| 1 Quality System                                                     | 1.3 Are you certified with NACD (National Association of Chemical Distributors)?                                      | * No 🗸             |                            |
| 2 Responsible Care<br>(HSES)<br>6 Soztainability                     | 1.4 Are you an automotive company?                                                                                    | * No ~             |                            |
|                                                                      | 1.6 Current TRIR Rating 11 K to submit.                                                                               |                    |                            |
|                                                                      | ▼ 2 Responsible Care (HSE5)                                                                                           |                    |                            |
|                                                                      | 2.1 Is your organization Responsible Care certified?                                                                  | * No ~             |                            |
|                                                                      | 2.2 Is your organization Responsible Distribution certified?                                                          | * Yes 🗸            |                            |
|                                                                      | 2.3 Is your organization ChemStewards certified?                                                                      | * No ~             |                            |
|                                                                      | ▼ 6 Sustainability                                                                                                    |                    |                            |
|                                                                      | 6.1 Do you have a valid sustainability on site audit report (for example TfS, Smeta, SQAS) or ISO14001 certification? | * Yes 🗸            |                            |
|                                                                      | (*) indicates a required field                                                                                        |                    |                            |
|                                                                      | Submit Entire Response Save draft i Compose Message Excel Import                                                      |                    |                            |

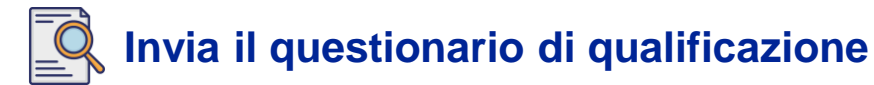

Sullo schermo viene visualizzato un messaggio di conferma. LyondellBasell esaminerà ora le risposte al **questionario di qualificazione**.

| Ariba Sourcing 🗰 company Senia                               |                                                                                                    | Company Settings 🕶 | Feedback Help v |
|--------------------------------------------------------------|----------------------------------------------------------------------------------------------------|--------------------|-----------------|
| Do back to Lyndwilliaetii - TEST Dashboard Desktop File Sync |                                                                                                    |                    |                 |
| Console                                                      | Doc4226637901 - Raw Materials                                                                                         |                    | G days 23:41:30 |
| Event Messages<br>Event Details                              | ✓ Your response has been submitted. Thank you for participating in the event.                                         |                    |                 |
| Response History<br>Response Team                            |                                                                                                    |                    |                 |
|                                                              | All Content                                                                                                    |                    |                 |
| ▼ Event Contents                                             | Name †                                                                                                    |                    |                 |
| All Content                                                  | ▼ 1 Quality System                                                                                                    |                    |                 |
| 1 Quality System                                             | 1.1 Does your Company have a certified Quality System?                                                                |                    | Yes             |
| 2 Responsible Care<br>(HSES)                                 | 1.2 Is your organization ISO 9001 certified?                                                                          |                    | Yes Details     |
|                                                              | 1.3 Are you certified with NACD (National Association of Chemical Distributors)?                                      |                    | No              |
| 6 Sustainability                                             | 1.4 Are you an automotive company?                                                                                    |                    | No              |
|                                                              | 1.6 Current TRIR Rating                                                                                               |                    |                 |
|                                                              | ▼ 2 Responsible Care (HSES)                                                                                           |                    |                 |
|                                                              | 2.1 Is your organization Responsible Care certified?                                                                  |                    | No              |
|                                                              | 2.2 Is your organization Responsible Distribution certified?                                                          |                    | Yes             |
|                                                              | 2.3 Is your organization ChemStewards certified?                                                                      |                    | No              |
|                                                              | ▼ 6 Sustainability                                                                                                    |                    |                 |
|                                                              | 6.1 Do you have a valid sustainability on site audit report (for example TFS, Smeta, SQAS) or ISO14001 certification? |                    | Yes             |
|                                                              | Compose Message                                                                                                    |                    |                 |

### Qualificazione dei fornitori

### Invia il questionario di qualificazione

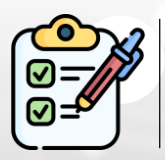

Il questionario di qualificazione è stato completato e inviato. LyondellBasell esaminerà le sue informazioni.

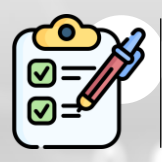

Riceverete una notifica quando LyondellBasell avrà approvato, rifiutato o richiesto ulteriori informazioni sulla vostra richiesta.

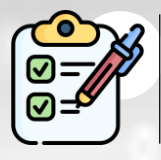

Se è necessario apportare ulteriori modifiche al profilo del fornitore (ad esempio, aggiornare l'indirizzo, le informazioni di contatto, le coordinate bancarie e così via), consultare la Guida alle modifiche dei fornitori di Ariba SLP.

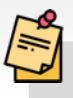

Nota: per i passi successivi, consultare la Guida alle modifiche dei fornitori di Ariba SLP.

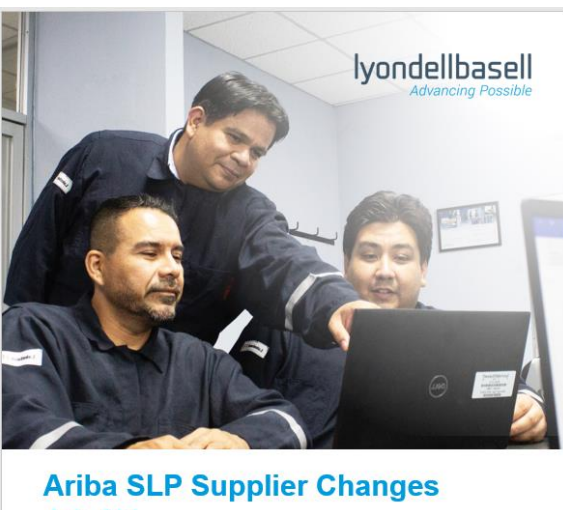

Job Aid

Published: June 1, 2023 Owner: LyondellBasell Source-to-Pay Team

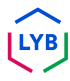

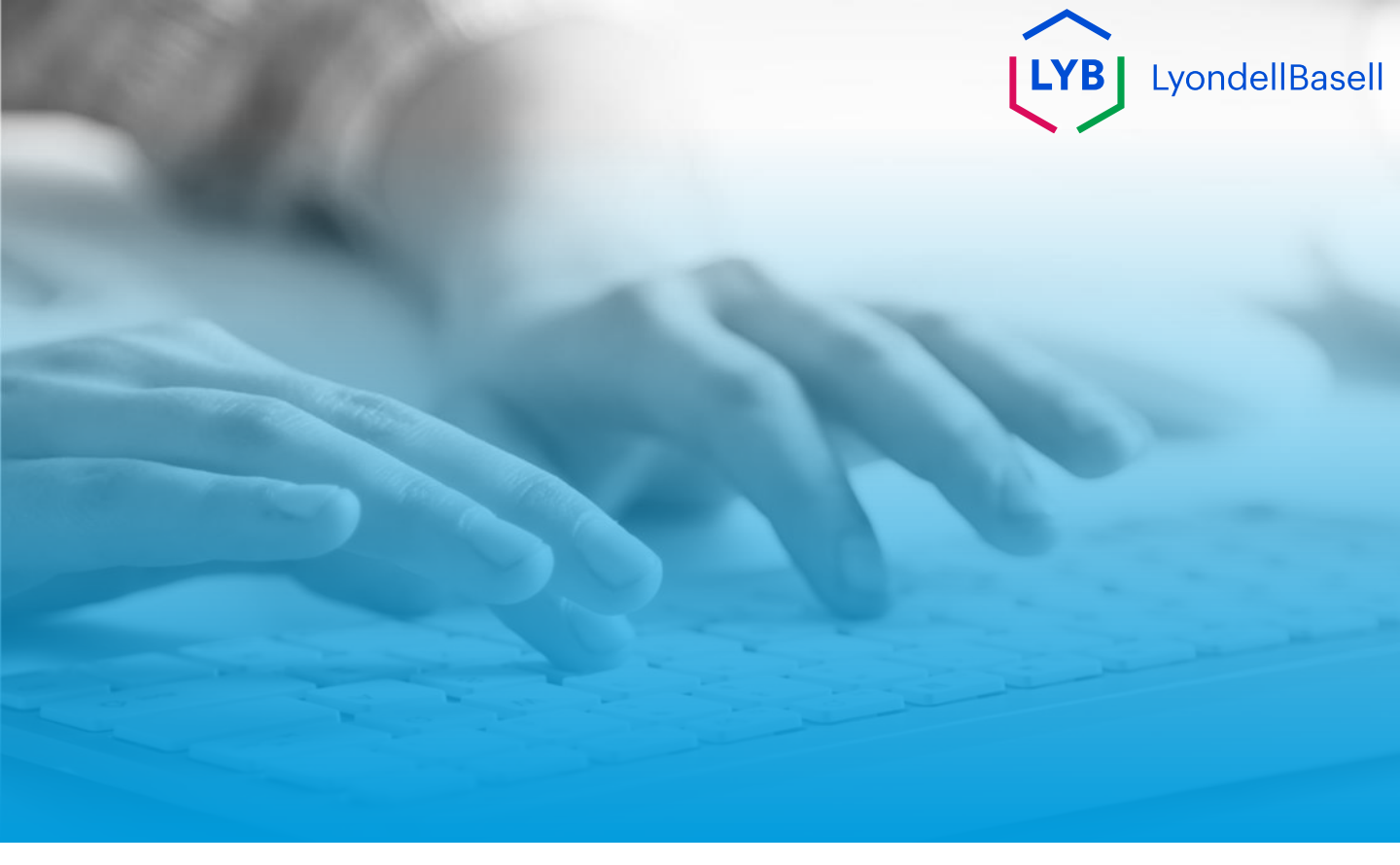

# Grazie

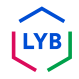